## How to convert to draft? Voila!

Learn how to covert a shift to draft with Voilà!

Navigate to https://console.voila.app/en

1

2 **Click Schedule** oilà! 26 Dashboard \*\* Planned hours Draft hours Planned cost 62 hours \$859.16 2 hours Schedule > > > â t Do 0 0 Open shifts Replacements Assignations to approve Shifts to approve 6. 2. 0 0 2 I 0 Stand by shifts Recurring shifts that end soon Requests to approve Availabilities to approve 0 2. 0 4 • R > 5 Leaves to approve Announcements 33 • 16. Budget repartition \$350.00 \$300.00 \$250.00 \$200.00 \$150.00 \$100.00 3 \$50.00 -\$0.00 -Wed 27 Jul Thu 28 Jul Fri 29 Jul Total workforce cost 1

## Click on the shift you want to convert to draft

| ⊤ Today         < Jul 24, 2022                                                      | lul 30, 2022 >                                |                                              | Calendar v                                | ew Employees view                            |                                              | W                                            | Veek 🗸 No grouping 🗸      | / Auto-as                 |
|-------------------------------------------------------------------------------------|-----------------------------------------------|----------------------------------------------|-------------------------------------------|----------------------------------------------|----------------------------------------------|----------------------------------------------|---------------------------|---------------------------|
|                                                                                     |                                               |                                              |                                           |                                              | This perio                                   | d has drafts Publish Q                       | 0.82020                   | R 🖬 🛛                     |
|                                                                                     | JUDY                                          |                                              |                                           |                                              |                                              |                                              |                           | TOTAL                     |
| Sorted by First name $\sim$                                                         | SUN 24                                        | MON 25                                       | TUE 26                                    | WED 27                                       | THU 28                                       | FRI 29                                       | SAT 30                    | Planned hou<br>Cost       |
| ? Open shifts (9)                                                                   | 12:00 - 16:00 (4h 0m)<br>H1, Restaurant 3 0/2 | 8:00 - 16:00 (8h 0m)⊚<br>C1, RI              | 12:00 - 16:00 (4h 0m)<br>H1, Restaurant 3 | 12:00 - 16:00 (4h 0m)<br>H1, Restaurant 3    |                                              |                                              |                           | 12h (20h)<br>\$0.00       |
| Anne Bonesso<br>Manager<br>1D: 2205 - Full-Time<br>206 - 306 - Je vais à l'école    |                                               | 9:00 - 17:00 (8h 0m) # 0<br>H1, Restaurant 3 |                                           | 9:00 - 17:00 (8h 0m) ∷ ⊚<br>H1, Restaurant 3 | 9:00 - 17:00 (8h 0m) ∷ ⊗<br>H1, Restaurant 3 | 9:00 - 17:00 (8h 0m) = 0<br>H1, Restaurant 3 | •                         | 32h<br>\$684.00           |
| Anthony Michaud A<br>Full-Time<br>ND - 37h                                          |                                               |                                              |                                           |                                              |                                              |                                              |                           | 0h<br>\$0.00              |
| Bruno Aldik A<br>Full-Time<br>106 - 37.5h                                           |                                               |                                              |                                           | 8:00 - 17:00 (9h 0m) 🕬<br>C1, RI             |                                              |                                              |                           | 9h<br>\$130.50            |
| Bruno Aldik<br>Admin<br>Full-Time<br>106-37.5h                                      |                                               |                                              |                                           |                                              |                                              |                                              |                           | 0h<br>\$0.00              |
| Christian Michaud<br>Admin<br>ID: 10905 - Full-Time<br>106 - 406                    |                                               |                                              |                                           |                                              |                                              |                                              |                           | 0h<br>\$0.00              |
| Christine Rashford<br>ID: 22365 - Full-Time<br>ND - ND                              |                                               |                                              |                                           |                                              |                                              |                                              |                           | 0h<br>\$0.00              |
| Claudia Hamilton<br>Manager<br>ID: 100 - Full-Time<br>100 - 25h - Je suis à l'école |                                               |                                              |                                           | ٠                                            |                                              |                                              |                           | 0h<br>\$0.00              |
| David Genest<br>Supervisor<br>Full-Time<br>20th - 40h                               |                                               |                                              |                                           |                                              |                                              |                                              |                           | 0h<br>\$0.00              |
| Diane Smith<br>Admin<br>Full-Time<br>20h - 40h                                      |                                               |                                              |                                           |                                              |                                              | 0:00 - 1:00 (1h 0m) ©©<br>C1, R2             | • 0:00 - 100 (1h 0m) #* • | + <sup>2h</sup><br>\$0.00 |
| Elon Musk<br>ID: 123 - Full-Time                                                    |                                               |                                              |                                           |                                              |                                              |                                              |                           | 0h<br>\$0.00              |
| Émille Lockhead<br>ID: 2236 - Student<br>206 - 306 - îm super available             | *                                             |                                              | (1111111111111), ♥ 211                    |                                              |                                              |                                              |                           | 0h<br>\$0.00              |
| Total planned hours                                                                 | 8h (8h)                                       | 12h (20h)                                    | 4h (4h)                                   | 21h (21h)                                    | 8h (8h)                                      | 18.3h (18.3h)                                | 1h (1h)                   | 72.3h (80                 |
| Total overtime hours                                                                | 0h (0h)                                       | 0h (0h)                                      | 0h (0h)                                   | 0h (0h)                                      | 0h (0h)                                      | 0h (0h)                                      | 0h (0h)                   | Oh                        |
| Total workforce cost                                                                | 000 (000)                                     | 0060 (0060)                                  | 00 (00)                                   | 0000 (0000)                                  | A474 (A474)                                  | 0474 (0474)                                  | 00 (00)                   | 4000 (00)                 |

4 Click the three dots located a the top right of the window

| >                            |                                                                                      |            | Calendar view Employees view                                                                                                    | 1 |                                              |                                   | Week | K V No grouping V                 | 🥻 Auto                                                                                                    |
|------------------------------|--------------------------------------------------------------------------------------|------------|----------------------------------------------------------------------------------------------------|---|----------------------------------------------|-----------------------------------|------|-----------------------------------|----------------------------------------------------------------------------------------------------|
|                              |                                                                                      |            |                                                                                                    |   | This peri                                    | od has drafts Publish             | ۹ [  | : ⊕ ⊻ ⊡ ≥ ⊡                       | R Ō (                                                                                                    |
| 24<br>(4h 0m)⊕<br>3 0/2<br>▼ | MON 25<br>8:00-16:00 (9h 0m) ©<br>0:17<br>9:00-17:00 (8h 0m) = 0<br>H1, Restaurant 3 | Swap<br>?  | TUE 26     WED 27       Image: Signature     Supervisor       Image: Signature     0:00 - 1:00 (1h 0m)<br>Saturday, July 30, 2022       Image: Signature     Restaurant 2<br>Hollywood, FL, USA       Image: Signature     Looking for employees       Image: Signature     Planned total: 1h       Image: Signature     Request reason<br>Signature       Image: Add a note     Night<br>x1.04/h       Image: Signature     Signature       Image: Signature     X1.04/h       Image: Signature     X1.5/h |   | THU 28<br>+17:00 (8h 0m) = ⊕<br>testaurant 3 | FRI 29                            |      | SAT 30                            | TOTAL         Planned h           Cost         12h (201           32h         5644.00           0h         50.00           9h         5130.50           0h         50.00           0h         50.00           0h         50.00           0h         50.00           0h         50.00           0h         50.00           0h         50.00           0h         50.00 |
|                              |                                                                                      | 1 EMPLOYEE | INVITED<br>Tel Georges 9.25h<br>or. Jul 2, 2020                                                                                                    | • |                                              | 0:00 - 1:00 (1h 0m) 9 <<br>C1, R2 | •    | 0:00 - 1:00 (1h 0m) ©⊕<br>Sp1, R2 | 2h<br>\$0.00<br>0h<br>\$0.00                                                                                                    |

## Select Convert to Draft

| 22 >                                 |                                                                                        |                | Calendar view                                                                                                    | Employees view |                                                                                                    |            |                                 | Week 🗸         | No grouping 🗸             |    |
|--------------------------------------|----------------------------------------------------------------------------------------|----------------|----------------------------------------------------------------------------------------------------|----------------|----------------------------------------------------------------------------------------------------|------------|---------------------------------|----------------|---------------------------|----|
|                                      |                                                                                        |                |                                                                                                    |                |                                                                                                    | This perio | od has drafts Publish           | < □ ₽          | ≗ ⊡ ೭ [                   | jq |
| SUN 24<br>• 16:00 (4h 0m) • 0/2<br>• | MON 25<br>8:00-16:00 (8h 0m) (0<br>C), Ri<br>9:00-17:00 (8h 0m) (1<br>H1, Restaurant 3 | Swap           | <ul> <li>Diane Smith<br/>Supervisor</li> <li>0:00 - 1:00 (1f<br/>Saturday, July 3</li> <li>Restaurant 2<br/>Holiywood, FL, US</li> <li>Looking for er</li> <li>Planned total:</li> <li>Request reasc<br/>No specified reas</li> <li>Add a note</li> <li>Add a note</li> <li>Night<br/>x1.04/h</li> <li>Example 1<br/>x1.5/h</li> </ul> | WED 27         | ×<br>- 172<br>- 172<br>- 17 | THU 28     | FRI 29                          |                | SAT 30<br>*               |    |
|                                      |                                                                                        | 1 EMPLOYEE INV | /ITED<br>Georges 9.25h<br>Jul 2, 2020<br>7:15 - 16:30 /0h 15m) d.0                                                                                                    | 0              |                                                                                                    |            | 0:00 - 1:00 (1h 0m) &<br>C1, R2 | • 0:00<br>Sp1, | I - 1:00 (1h 0m) ⊚⊛<br>R2 | •  |

| 6 | Click Confirm |
|---|---------------|
|---|---------------|

| 9:00 - 17:00 (8h 0m) = a<br>H1, Restaurant 3 | <ul> <li>■ Diane Smith<br/>Supervisor</li> <li>➡ 0:00 - 1:00 (1h 0m)<br/>Saturday, July 30, 2022</li> <li>● Restaurant 2<br/>Hollywood, FL, USA</li> </ul> | ~   | - 17:00 (8h 0m) = 0<br>restaurant 3 | 9:00-17:00 (8h 0m) #©<br>H1, Restaurant 3 |                        |
|----------------------------------------------|----------------------------------------------------------------------------------------------------|-----|-------------------------------------|-------------------------------------------|------------------------|
|                                              | Confirm action                                                                                                    | ×   |                                     |                                           |                        |
|                                              | to draft?<br>Cancel                                                                                                    |     |                                     |                                           |                        |
|                                              | St.104/n<br>Example 1<br>x1.5/h                                                                                                    |     |                                     |                                           |                        |
|                                              | EE INVITED<br>lichel Georges 9.25h<br>red on: Jul 2, 2020                                                                                                  | • • |                                     | 0:00 - 1:00 (1h 0m) 0 *<br>C1, R2         | 0:00 - 1:00<br>Sp1, R2 |
|                                              | Jul 29 /15-16:30 (9h 15m) domain<br>Sp1, R2                                                                                                    |     |                                     |                                           |                        |